## Stop a prescription record being uploaded to My Health Record

*Note*: These steps assume that your software is connected to the My Health Record system, the patient has a My Health Record and their individual healthcare identifier (IHI) has been validated in your system

| STEP 1:                                                                                                    | 🄊 File Patient Edit S                                                                                                    |                                                                                                    |  |
|----------------------------------------------------------------------------------------------------|----------------------------------------------------------------------------------------------------|----------------------------------------------------------------------------------------------------|--|
| Select the <b>Prescribe</b> icon from the toolbar.                                                                                                    | 🗕 🗕 🖳 🧏 🗭 🕅                                                                                                    |                                                                                                    |  |
| STEP 2:                                                                                                    | R Select Drug                                                                                                    | ×                                                                                                    |  |
| The Select Drug window will                                                                                                    | Enter drug name (Trade or Generic)                                                                                                    | class R <sub>x</sub>                                                                                                    |  |
| appear. Complete the next<br>prescribing steps.                                                                                                    | Drug name         Strength         Qty.         Rpts.         Avail.         RPSS         B.P.P.         T.G.P.           ACTONEL EC DNCE-A-WEEK EC TAB         35mg         4         x5         RB         Yes         X4AIZA TABLET         30mg         30         x5         RB         Yes         \$4.84         CEPHALEXIN AN CAPSULE         500mg         2"20         x1         sAU         Yes         \$4.84         CEPHALEXIN AN CAPSULE         150mg         100         \$-Rx         No         \$4.84         KARVEA TABLET         300mg         30         x5         PBS         Yes         \$4.84         \$2.50         \$4.84         \$2.50         \$2.50         \$2.50         \$2.50         \$2.50         \$2.50         \$2.50         \$2.50         \$2.50         \$2.50         \$2.50         \$2.50         \$2.50         \$2.50         \$2.50         \$2.50         \$2.50         \$2.50         \$2.50         \$2.50         \$2.50         \$2.50         \$2.50         \$2.50         \$2.50         \$2.50         \$2.50         \$2.50         \$2.50         \$2.50         \$2.50         \$2.50         \$2.50         \$2.50         \$2.50         \$2.50         \$2.50         \$2.50         \$2.50         \$2.50         \$2.50         \$2.50         \$2.50                                                                                                    | S.P.C.                                                                                                    |  |
| STEP 3:                                                                                                    | Drug details Drug details Route of Admin Note: No increase in the maximum quantity or number of units may be authorised.                                                                                                    | <                                                                                                    |  |
| In the Enter Dose window,<br>deselect the Send to My Health<br>Record checkbox towards the left<br>of the screen under My Health<br>Record consent.                         | Note: No increase in the maximum number of repeats may be authorized.     Use 3 stratured       Pi     Monograph       Pi     Monograph       Doce     Frequency       Frequency     Instructions       Product advised here     Product supplied here       Daty     Product advised here       Very alternate day     A directed advised here                                                                                                    | Uter - swatured<br>Purpose of action<br>Purpose of action<br>Hand-written prescription<br>Product avaplied here<br>Product supplied here<br>Advised or prescribed elsewhere |  |
|                                                                                                    | In the morning With meals Duration of medication<br>Midday Alter meals Duration of medication<br>At right Left side Clong term<br>Twice a day Pight side Linited<br>3 times a day Plus as required Muka-bkD provide consent                                                                                                    |                                                                                                    |  |
| Click <b>OK</b> to finalise the prescription record.                                                                                                    | I we hould by     Exh hould by     Exh hould by |                                                                                                    |  |
| The prescription record will not be<br>uploaded to the patient's My<br>Health Record.                                                                                       | Calculate       Brand substitution not allowed         Note to pharmacist<br>(included with ePrescription token only)       Active Script List         Exclude from Active Script List                                                                                                    |                                                                                                    |  |
|                                                                                                    | Script Owing Unusual dosage Script Owing Medication already supplied Do not provide to patient, send directly to p                                                                                                    | harmacy.                                                                                                    |  |
|                                                                                                    | Stat date of medication Add to favourites Save as default 7/09/2021                                                                                                    | Cancel                                                                                                    |  |
| <ul> <li>Useful links</li> <li>For upcoming training opportunities, visit Events and Webinars:<br/>https://www.digitalhealth.gov.au/newsroom/events-and-webinars</li> </ul> |                                                                                                    |                                                                                                    |  |
| https://www.digitalhealth.gov.au/newsroom/events-and-webinars                                                                                                    |                                                                                                    |                                                                                                    |  |